## How to Check in and Out of a Contracted Time & Material Snow Service

1. Locate the work order and select "Check in."

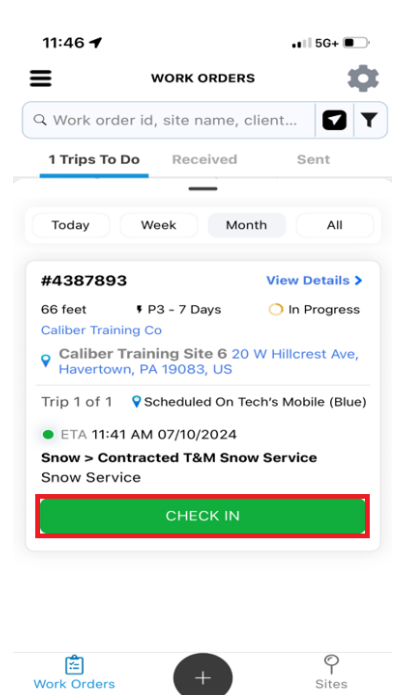

2. Next confirm your check-in to the location.

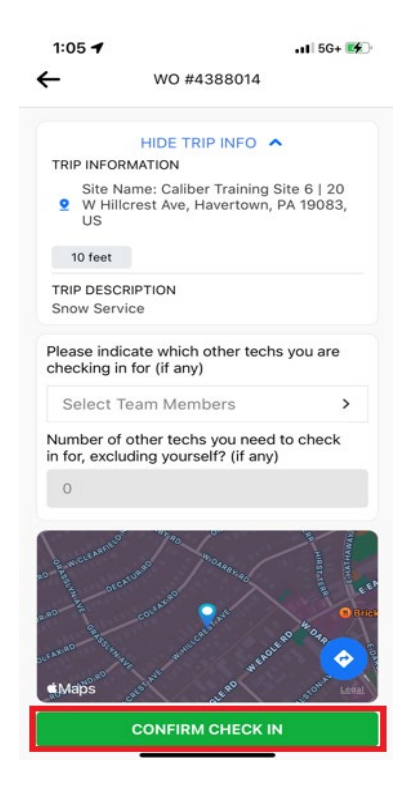

- 3. Now take **BEFORE** photos of the site. The number of pictures will display in the bottom left corner as each photo is taken.
  - Click "Done" when finished.

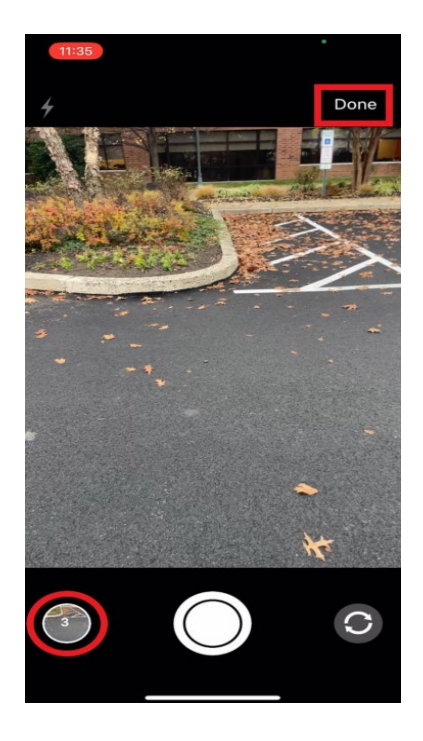

4. Next click "Finish Service Action" to move continue.

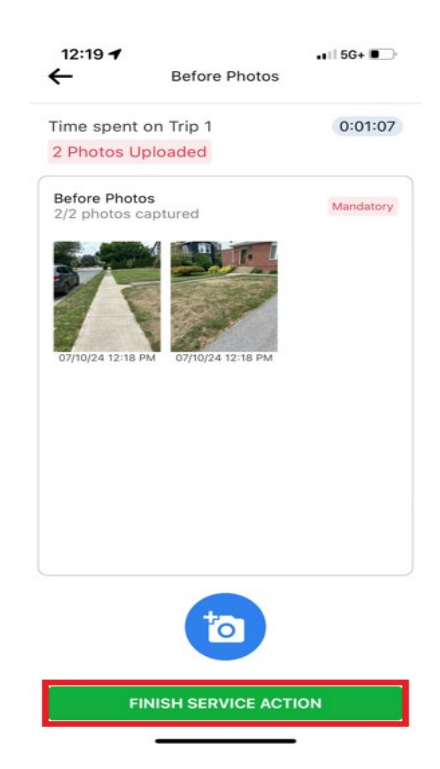

- 5. Next you will add the time spent on each service task. You can do this by either:
- Using the "+" and "-" buttons to increase or decrease the time in 5 minute increments.
- Entering the time manually, for full hours type the number of hours; if minutes are needed type leading 0's first.

For example – if 2 hours just enter a 1 into the line. If 1 hours and 30 minutes enter 0130 into the line

| WO #4635372                                                              | WO #4635372                                                              |
|--------------------------------------------------------------------------|--------------------------------------------------------------------------|
| SERVICE TASKS ^<br>0/9 Tasks Completed<br>At least one task is mandatory | SERVICE TASKS ^<br>1/9 Tasks Completed<br>At least one task is mandatory |
| Backhoe - 00.00 hh:mm +                                                  | Backhoe - 00.00 hh:mm +                                                  |
| Front End Loader - 00.00 hh:mm +                                         | Front End Loader - 00.00 hh:mm +                                         |
| Labor (per hour) - 00.00 hh:mm +                                         | Labor (per hour) - 1 hh:mm +                                             |
| Large Truck with - 00.00 hh:mm +                                         | PERFORM TASK AGAIN                                                       |
| Materials                                                                | Large Truck with - 00.00 hhmm +                                          |
| Pickup Truck with - 00.00 hh:mm +                                        | Materials                                                                |
| Skid Steer - 00.00 hh:mm +                                               | Pickup Truck with - 00.00 hh:mm +                                        |
| Supervisor - 00.00 hh:mm +                                               | Skid Steer - 00.00 hh:mm +                                               |
| Tri-Axle Hauling - 00.00 hhmm +                                          | Supervisor - 00.00 hh:mm +                                               |
|                                                                          | Tri Ayla Hauling                                                         |
| PAUSE TRIP COMPLETE                                                      | PAUSE TRIP COMPLETE                                                      |

• Once time has been entered on a task a button "Perform Task Again" will allow another line to any of the services to enter time into. When Perform Task Again is selected the application will ask you to confirm you want to perform this action – Click yes.

| SERVICE TASKS             |       | -               |
|---------------------------|-------|-----------------|
| 1/10 Tasks Complete       | d     |                 |
| At least one task is man  | dator | y               |
| Backhoe                   | -     | 00.00 hh:mm +   |
| Front End Loader          | -     | 00.00 hh:mm +   |
| Labor (per hour)          | -     | 01:00 hh:mm + 🤣 |
| PERFORM TASK              | AGA   | IN              |
| Labor (per hour)<br>(2)   | -     | 00.00 hh:mm +   |
| Large Truck with<br>Plow  | -     | 00.00 hh:mm +   |
| Materials                 |       |                 |
| Pickup Truck with<br>Plow | -     | 00.00 hh:mm +   |
| Skid Steer                | -     | 00.00 hh:mm +   |

6. To add Materials to the work order – select the materials task, then select "Repair Form":

| WO #4635372                                                                                                    | ÷                 | -                | Materials |        |
|----------------------------------------------------------------------------------------------------|-------------------|------------------|-----------|--------|
| Front End Loader - 00.00 hh:mm                                                                                                  | + 0               | me spent on Trip | 1         | 0:02:1 |
| Labor (per hour) - 01:00 hh:mm                                                                                                  | + 📀               | Repair Form      |           |        |
| PERFORM TASK AGAIN                                                                                                    |                   |                  |           |        |
| Labor (per hour) - 01:30 hh:mm                                                                                                  | + 📀               |                  |           |        |
| Large Truck with - 02 hh:mm                                                                                                    | + 📀               |                  |           |        |
| PERFORM TASK AGAIN                                                                                                    |                   |                  |           |        |
|                                                                                                    |                   |                  |           |        |
| Materials                                                                                                    | 0                 |                  |           |        |
| Materials<br>Pickup Truck with<br>Plow                                                                                          | + 0               |                  |           |        |
| Materials<br>Pickup Truck with - 00.00 htmm<br>Plow<br>Skid Steer - 00.00 htmm                                                  | + 0               |                  |           |        |
| Materials Pickup Truck with - 00.00 htmm Plow Skid Steer - 00.00 htmm Supervisor - 00.00 htmm                                   | + 0               |                  |           |        |
| Materials Pickup Truck with - 00.00 hh:mm Skid Steer - 00.00 hh:mm Supervisor - 00.00 hh:mm Tri-Axle Hauling Snow - 00.00 hh:mm | + 0<br>+ 0<br>+ 0 |                  |           |        |

• Materials included in the contract will be displayed for selection, select applicable materials:

| MATERIAL USED                                             | ← MATERIAL USED                                           |
|-----------------------------------------------------------|-----------------------------------------------------------|
| ${\tt Q}$ Search material by Materials name, Code and Des | Q Search material by Materials name, Code and De          |
| Ice Melt Per 50LB Included in Location Contract<br>Bag    | Ice Melt Per 50LB Included in Location Contract<br>Bag    |
| Code: Ice Melt Per 50LB Bag QTY: 999999999                | Code: Ice Melt Per 50LB Bag QTY: 999999999                |
| Unit of measure: Bag Price: 30                            | Unit of measure: Bag Price: 30                            |
| Description: Ice Melt Per 50LB Bag                        | Description: Ice Melt Per 50LB Bag                        |
| Calcium 50 lb bag Included in Location Contract           | Calcium 50 lb bag Included in Location Contract           |
| Code: Calcium 50 lb bag QTY: 9999999985                   | Code: Calcium 50 lb bag QTY: 9999999985                   |
| Unit of measure: EA Price: 30                             | Unit of measure: EA Price: 30                             |
| Description: Calcium 50 lb bag                            | Description: Calcium 50 lb bag                            |
| Bulk Rock Salt - (1 Included in Location Contract<br>Ton) | Bulk Rock Salt - (1 Included in Location Contract<br>Ton) |
| Code: Bulk Rock Salt Per Ton QTY: 999999999986            | Code: Bulk Rock Salt Per Ton QTY: 999999999986            |
| Unit of measure: Ton Price: 100                           | Unit of measure: Ton Price: 100                           |
| Description: Bulk Rock Salt Per Ton                       | Description: Bulk Rock Salt Per Ton                       |
| Rock Salt 50LB Bag                                        | Rock Salt 501 B Bag                                       |
| Code: Rock Salt 50LB Bag QTY: 999999998                   | Code: Rock Salt 50LB Bag OTV: 999999998                   |
| Unit of measure: Bag Price: 0                             | Unit of measure: Bag Price: 0                             |
| on tor medodre. bug                                       |                                                           |

• Next enter quantites and inventory soruce as "Provided by My Company" on each line:

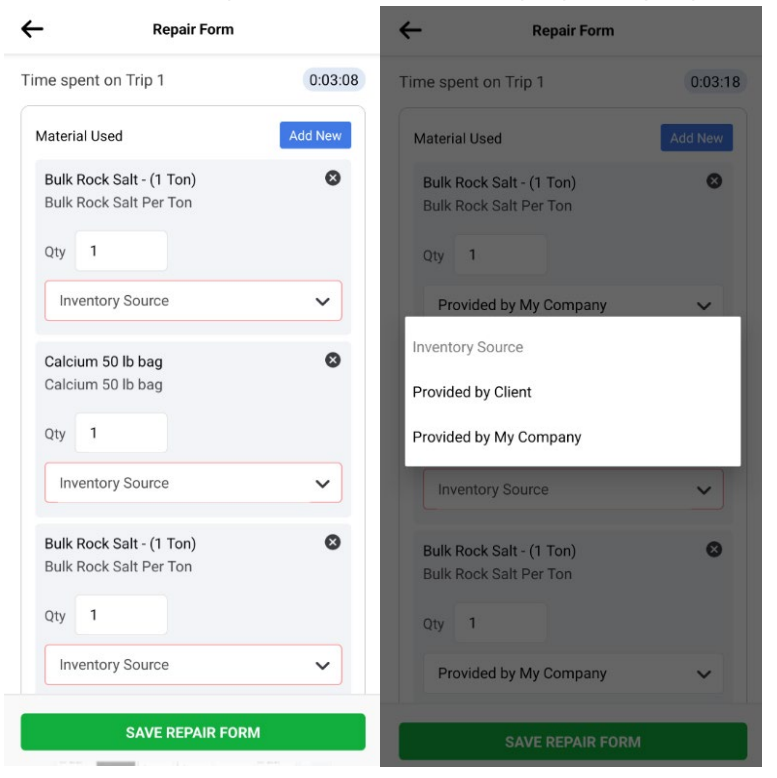

Note: If you need to leave the site for a short period of time before services are completed, select **"Pause Trip".** This functionality will allow check in to another work order if you have crews running on a site and need to move to another site and begin services.

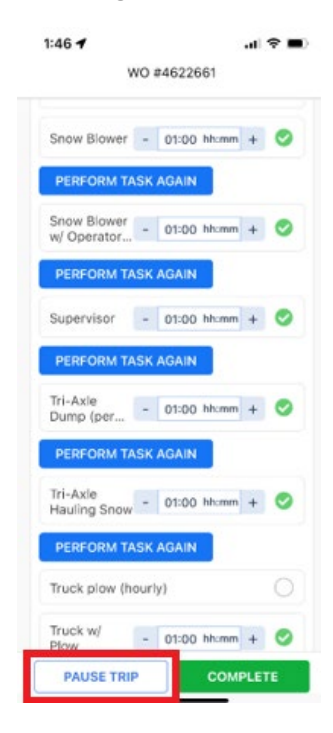

Once you have returned to the site, click "Resume Trip".

- 4:07 1 .II 5G 🔳 Ċ: ≡ WORK ORDERS Q Work order id, site name, client... 1 Trips To Do Received Sent All Today Week Month #4388136 View Details > • P3 - 7 Days 26 feet O In Progress Caliber Training Co Caliber Training Site 6 20 W Hillcrest Ave, Havertown, PA 19083, US Pidn't Check Out (Yellow) Trip 1 of 1 • ETA 2:31 PM 07/10/2024 Snow > Contracted Per Event Snow Snow Service You have checked In Work Order: #4388136 Check In: 2:33 PM 07/10/2024 9 2 Work C Sites
- 7. Once all information for tasks performed an materials used has been entered, complete **"After service photos."**

| 4:20 -                                   | 4:20 <b>1</b> 5G+                        |
|------------------------------------------|------------------------------------------|
| WO #4622661                              | WO #4622661                              |
| PERFORM TASK AGAIN                       | PERFORM TASK AGAIN                       |
| Tri-Axle<br>Dump (per 00:05 hh:mm +      | Tri-Axle<br>Dump (per 00:05 hh:mm +      |
| Tri-Axle<br>Hauling Snow - 00:05 hh:mm + | Tri-Axle<br>Hauling Snow - 00:05 hh:mm + |
| Truck plow (hourly)                      | Truck plow (hourly)                      |
| Truck w/ - 00:05 hh:mm +                 | Truck w/ - 00:05 hh:mm + ()              |
| Truck w/<br>Plow & Ope 00:05 hh:mm +     | Truck w/<br>Plow & Ope 00:05 hh:mm +     |
| Truck w/<br>Plow (per h 00:05 hh:mm +    | Truck w/<br>Plow (per h 00:05 hh:mm +    |
| SERVICE ACTIONS ^                        | SERVICE ACTIONS<br>0/1 Actions Completed |
| Mandatory<br>2 After Photos              | Mandatory<br>2 After Photos              |
| Site Attachments Available               | Site Attachments O Attachments Available |
| PAUSE TRIP COMPLETE                      | PAUSE TRIP COMPLETE                      |

8. A summary of the work completed will display. **"Must Return"** will be selected through the duration of the storm and until conditions are safe. This will create additional trips within the same work order for service.

| 5:00 -              | 1                                    | 📲 5G                     |
|---------------------|--------------------------------------|--------------------------|
|                     | WO #46                               | 622661                   |
|                     | _                                    | _                        |
| Tri-A               | xle                                  |                          |
| ×                   | Service C                            | Verview                  |
| Contrac<br>Complete | ted T&M Snow<br>below actions for th | Service<br>trade service |
| SERVIO<br>1/1 Actio | CE ACTIONS                           |                          |
| 2 Befor             | re Photos                            | Mandatory                |
| Y                   |                                      |                          |
| SERVIO              | CE TASKS                             |                          |
| 1/36 Tas            | ks Completed                         |                          |
| At least            | one task is mandator                 | y .                      |
| Superv              | isor                                 | 01:00 hh:mm              |
| SERVIO<br>1/1 Actio | CE ACTIONS                           |                          |
| 2 Aftor             | Photos                               | Mandatory                |
| MUS                 | TRETURN                              | CHECK OUT                |

- 9. Click on the drop-down and select the default "Return Within 48 Hours (ETA 48 Hours From now)" option so you will have a new trip to check into upon return.
- 10. Finally, click "Finish Check Out"

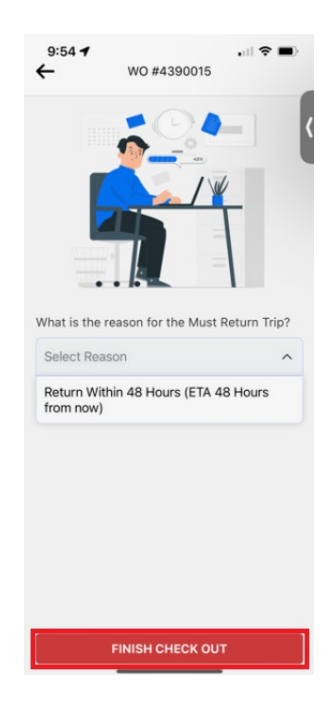

11. You will see the new return trip created with the **"Must Return"** purple pin. This creates a new trip that you will check into.

| =                                                                                                    | WORK ORDER                                                                                            | s 1                                                     |
|----------------------------------------------------------------------------------------------------|----------------------------------------------------------------------------------------------------|---------------------------------------------------------|
| -<br>Work order                                                                                                | id, site name                                                                                         | client                                                  |
| 1 Trips To Do                                                                                                  | • Received                                                                                            | Sent                                                    |
| Today                                                                                                    | Week Mo                                                                                               | nth All                                                 |
| #4390530                                                                                                    |                                                                                                    | View Details :                                          |
| 105 feet                                                                                                    | P3 - 7 Days                                                                                           | O In Progress                                           |
| O - Uh Tool 1                                                                                                  | a Co                                                                                                  |                                                         |
| Caliber Training                                                                                               |                                                                                                    |                                                         |
| Caliber Training<br>Caliber Tra<br>Pike, Glenn                                                                 | aining Site 6 12<br>noore, PA 19343,                                                                  | 35 Pottstown<br>US                                      |
| Caliber Training<br>Caliber Training<br>Pike, Glenn<br>Trip 1 of 1                                             | aining Site 6 12<br>noore, PA 19343,                                                                  | 35 Pottstown<br>US<br>lust return (Purple               |
| Caliber Training<br>Caliber Training<br>Pike, Glenn<br>Trip 1 of 1<br>• ETA 3:35 F                             | aining Site 6 12<br>noore, PA 19343,                                                                  | 35 Pottstown<br>US<br>lust return (Purple               |
| Caliber Training<br>Caliber Tr.<br>Pike, Glenn<br>Trip 1 of 1<br>ETA 3:35 F<br>Snow > Contri                   | aining Site 6 12<br>noore, PA 19343,<br>PM 07/13/2024<br>racted T&M Sno                               | 35 Pottstown<br>US<br>lust return (Purple<br>w Service  |
| Caliber Training<br>Caliber Tra<br>Pike, Glenn<br>Trip 1 of 1<br>ETA 3:35 F<br>Snow > Contra<br>Snow Service   | e<br>aining Site 6 12<br>noore, PA 19343,<br>PM 07/13/2024<br>racted T&M Sno<br>e                     | 35 Pottstown<br>US<br>Ilust return (Purple<br>w Service |
| Caliber Training<br>Caliber Tr.<br>Pike, Glenn<br>Trip 1 of 1<br>• ETA 3:35 F<br>Snow > Contr<br>Snow Service  | e<br>CHECK IN                                                                                         | 35 Pottstown<br>US<br>Iust return (Purple<br>w Service  |
| Caliber Training<br>Caliber Tr.<br>Pike, Glenn<br>Trip 1 of 1<br>• ETA 3:35 F<br>Snow > Contr<br>Snow Service  | e<br>CHECK IN                                                                                         | 35 Pottstown<br>US<br>Iust return (Purple<br>w Service  |
| Caliber Training<br>Caliber Tr.<br>Pike, Glenn<br>Trip 1 of 1<br>• ETA 3:35 F<br>Snow > Contri<br>Snow Service | e check IN                                                                                            | 35 Pottstown<br>US<br>fust return (Purple<br>w Service  |
| Caliber Training<br>Caliber Tr.<br>Pike, Glenn<br>Trip 1 of 1<br>• ETA 3:35 F<br>Snow > Contri<br>Snow Service | e check in<br>aning Site 6 12<br>hoore, PA 19343,<br>PM 07/13/2024<br>racted T&M Sno<br>e<br>CHECK IN | 35 Pottstown<br>US<br>fust return (Purple<br>w Service  |
| Caliber Training<br>Caliber Tr.<br>Pike, Glenn<br>Trip 1 of 1<br>ETA 3:35 F<br>Snow > Conti<br>Snow Service    | e alining Site 6 12<br>hoore, PA 19343,<br>PM 07/13/2024<br>Aracted T&M Sno<br>e<br>CHECK IN          | 35 Pottstown<br>US<br>Itust return (Purple<br>w Service |

- Use "Must Return" until the storm has subsided, and conditions are safe, final check out of a work order can be performed.
- 12. Review Service Overview, then click "Check Out".

| WO #46                                   | 33589           |
|------------------------------------------|-----------------|
| Front End Loader -                       | 01:00 hh:mm + 💙 |
| PERFORM TASK AGAI                        | N               |
| < Service C                              | Verview         |
| Duonnoo                                  | 01.00           |
| Backhoe (2)                              | 00:30 hh:mm     |
| Front End Loader                         | 01:00 hh:mm     |
| Labor (per hour)                         | 01:00 hh:mm     |
| 1 0                                      |                 |
| Materials                                |                 |
| Supervisor                               | 02:00 hh:mm     |
|                                          |                 |
| SERVICE ACTIONS<br>1/1 Actions Completed |                 |
| MUST RETURN                              | CHECK OUT       |

**13.** After returning to the site, complete all tasks and click **"Complete".** Use must return until the storm has concluded and conditions are safe.

Video Example:

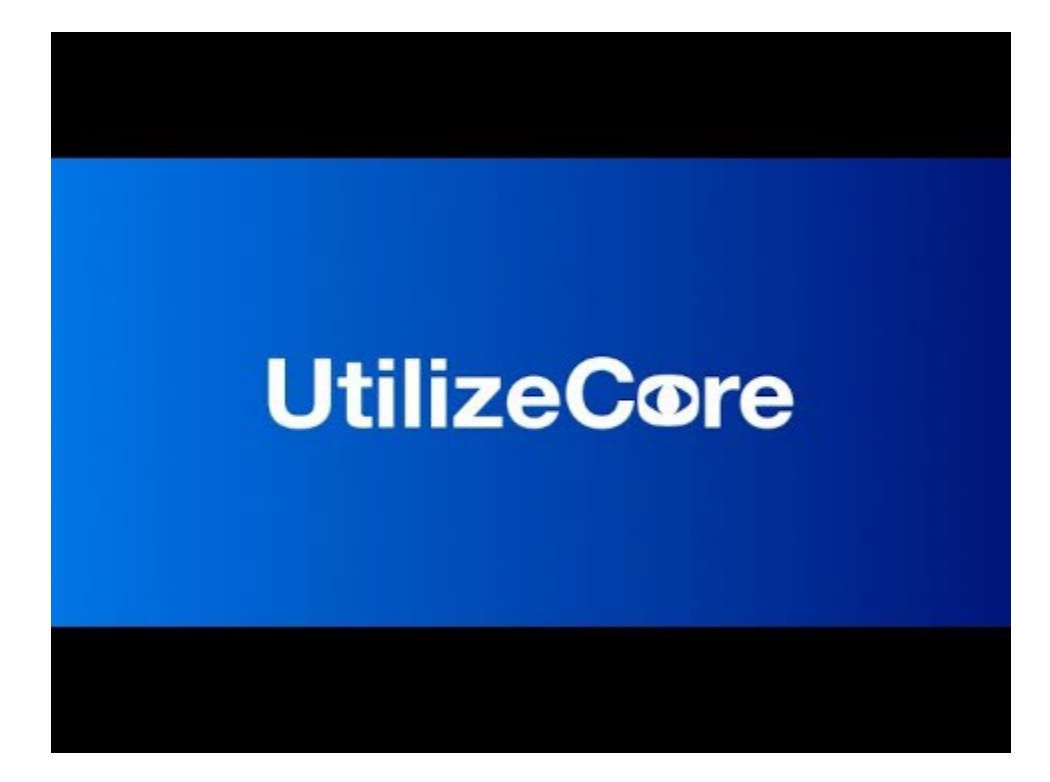

## Cómo registrarse y salir de un servicio de nieve contratado por tiempo y materia

1. Localice la orden de trabajo y seleccione "Check In".

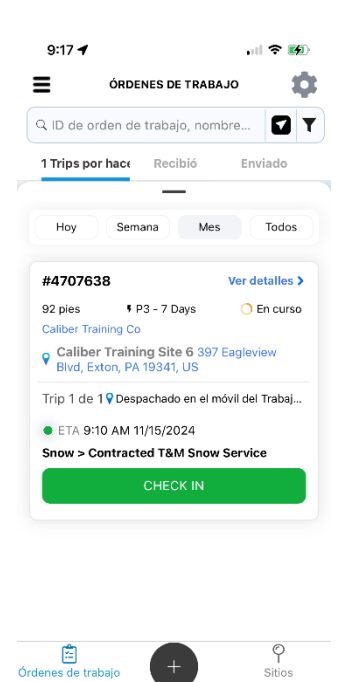

2. Luego confirme su registro en la ubicación.

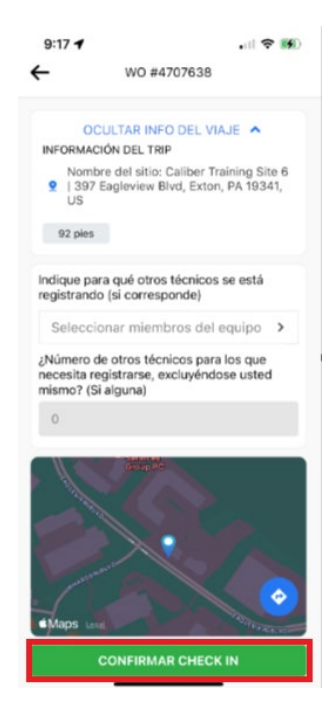

- 3. Ahora tome fotos ANTES del sitio. El número de fotos se mostrará en la esquina inferior izquierda a medida que se tomen.
  - Haga clic en "Completado" cuando termine.

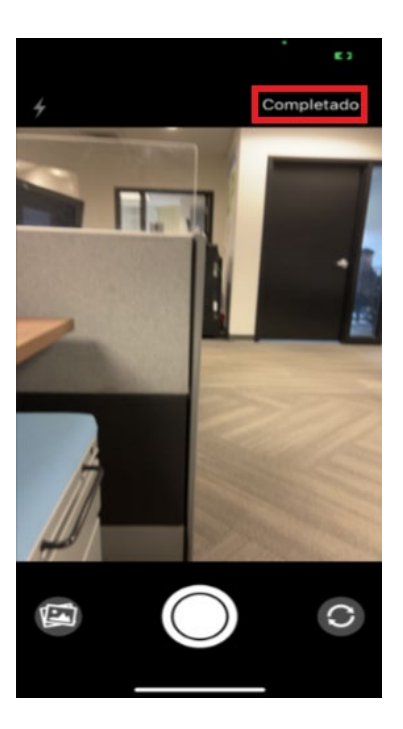

4. A continuación, haga clic en "Finalizar acción de servicio" para continuar.

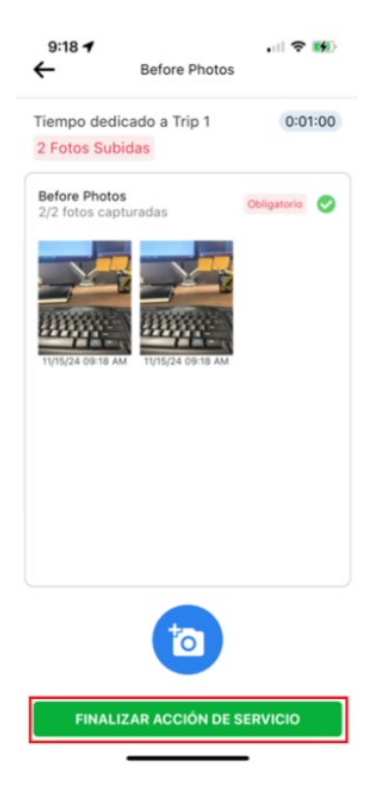

- 5. A continuación, agregará el tiempo dedicado a cada tarea de servicio. Puede hacerlo de dos maneras:
  - Usando los botones "+" y "-" para aumentar o disminuir el tiempo en incrementos de 5 minutos.
  - Ingresando el tiempo manualmente, para horas completas escriba el número de horas; si se necesitan minutos, escriba primero los ceros iniciales. Por ejemplo, si son 2 horas, solo ingrese un 1 en la línea. Si son 1 hora y 30 minutos, ingrese 0130 en la línea.

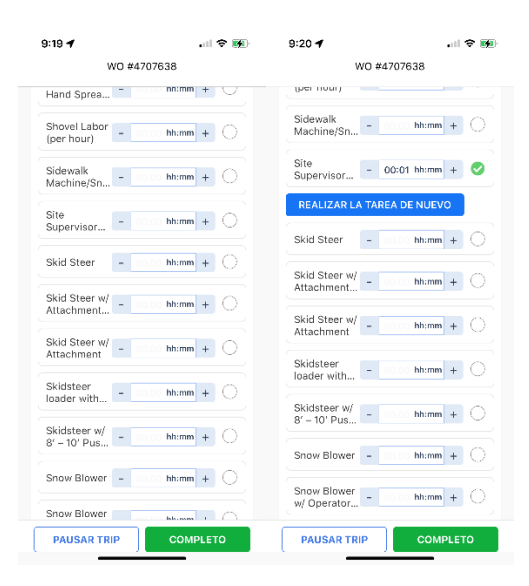

• Una vez que se haya ingresado el tiempo en una tarea, un botón "Realizar tarea nuevamente" permitirá agregar otra línea a cualquiera de los servicios para ingresar tiempo. Cuando se seleccione "Realizar tarea nuevamente", la aplicación le pedirá que confirme que desea realizar esta acción. Haga clic en sí.

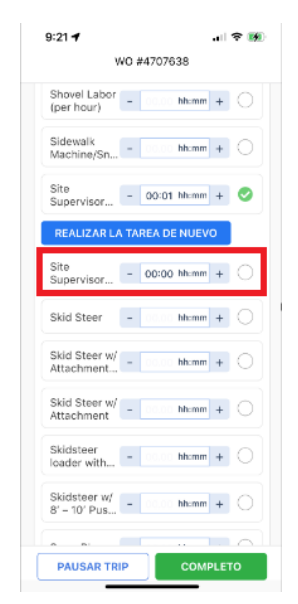

6. Para agregar materiales a la orden de trabajo, seleccione la tarea de materiales, luego seleccione "Formulario de reparación":

| 9:22 -                                     | ? 🚺 | 9:22 🕇        |               | .II 🕈 💋  |
|--------------------------------------------|-----|---------------|---------------|----------|
| WO #4707638                                |     | ÷             | Materials     |          |
| Front-End<br>Loader w/ 00000 hh:mm +       | 0   | Tiempo dedica | do a Trip 1   | 00:00:00 |
| Front-End<br>Loader w/ P 01:30 hh:mm +     | 0   | Repair Form   |               |          |
| REALIZAR LA TAREA DE NUEVO                 |     |               |               |          |
| Ice Melt Blend (per 10lb bag)              | 0   |               |               |          |
| Large Truck<br>with Plow - 01:30 hh:mm +   | 0   |               |               |          |
| REALIZAR LA TAREA DE NUEVO                 |     |               |               |          |
| Materials                                  | 0   |               |               |          |
| Pickup Truck<br>with Plow - March hh:mm +  | 0   |               |               |          |
| Salt Truck w/ - hh:mm +                    | 0   |               |               |          |
| Shovel & - hh:mm +                         | 0   |               |               |          |
| Shovel Labor<br>(per hour) - March hh:mm + | 0   |               |               |          |
| PAUSAR TRIP COMPLE                         | то  | TERM          | INAR TAREA AC | CIÓN     |

• Los materiales incluidos en el contrato se mostrarán para su selección, seleccione los materiales aplicables

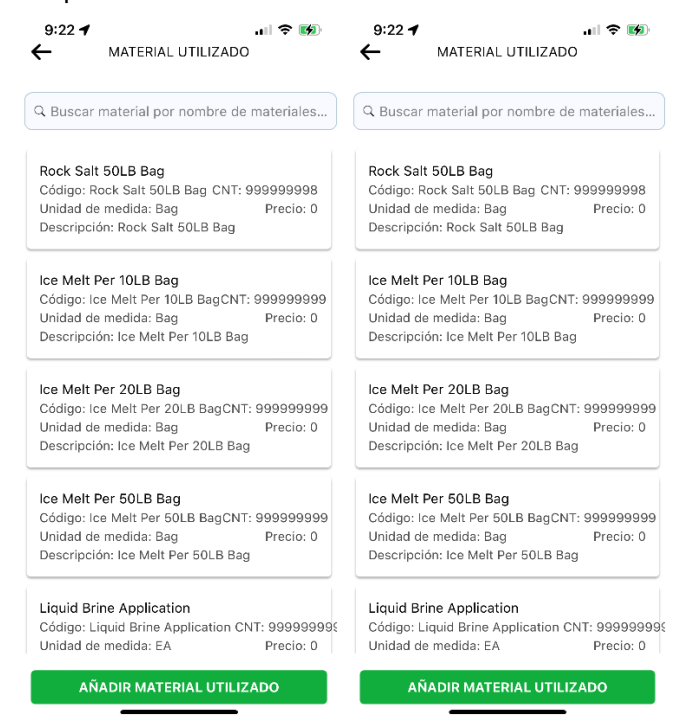

• Luego ingrese las cantidades y la fuente de inventario como "Proporcionado por mi empresa" "Provided by My Company" en cada línea.:

| 9:27 <b>1</b>                                      | .11 🗢 💋          | ← Repair Form                                      |         |
|----------------------------------------------------|------------------|----------------------------------------------------|---------|
| , nopul rolling                                    |                  | Time spent on Trip 1                               | 0.03.18 |
| Tiempo dedicado a Trip 1                           | 0:09:13          |                                                    |         |
| Material utilizado                                 | Agregar<br>Nuevo | Material Used<br>Bulk Rock Salt - (1 Ton)          | Add New |
| Bulk Rock Salt - (1 Ton)<br>Bulk Rock Salt Per Ton | ٢                | Bulk Rock Salt Per Ton                             |         |
|                                                    |                  | Provided by My Company                             | ~       |
| Calcium 50 lb bag<br>Calcium 50 lb bag             | ⊗                | Inventory Source                                   |         |
| Cnt 1                                              |                  | Provided by Client                                 |         |
| Rock Salt 50LB Bag<br>Rock Salt 50LB Bag           | ۲                | Inventory Source                                   | ~       |
| Cnt 1                                              |                  | Bulk Rock Salt - (1 Ton)<br>Bulk Rock Salt Per Ton | ۵       |
| Notas de trabajo                                   |                  |                                                    |         |
| Escribir nota                                      |                  | Qty 1                                              |         |
|                                                    |                  | Provided by My Company                             | ~       |
| GUARDAR FORMULARIO DE RE                           | EPARACIÓN        | SAVE REPAIR FORM                                   |         |

7. Una vez que se haya ingresado toda la información sobre las tareas realizadas y los materiales utilizados, complete las fotos "Después del servicio".

| WO #4707638                     | WO #4707638                                                    |
|---------------------------------|----------------------------------------------------------------|
| Snow Blower - hh:mm +           | Snow Blower - hh:mm +                                          |
| Snow Blower - hh:mm +           | Snow Blower<br>w/ Operator hh:mm +                             |
| Supervisor - hh:mm +            | Supervisor - hh:mm +                                           |
| Truck w/ - hh:mm +              | Truck w/ - hh:mm +                                             |
| Truck w/<br>Plow & Ope hh:mm +  | Truck w/<br>Plow & Ope hh:mm +                                 |
| Truck w/<br>Plow (per h hh:mm + | Truck w/<br>Plow (per h hh:mm +                                |
| SERVICE ACTIONS ^               | SERVICE ACTIONS                                                |
| Obligatorio<br>2 After Photos   | Obligatorio<br>2 After Photos                                  |
| Archivos Adjuntos del sitio     | Archivos Adjuntos del sitio<br>0 Archivos adjuntos disponibles |
|                                 |                                                                |

Nota: Si necesitas salir del sitio por un corto período de tiempo antes de que se completen los servicios, selecciona "Pausar trip". Esta funcionalidad te permitirá registrarte en otra orden de trabajo si tienes equipos trabajando en un sitio y necesitas moverte a otro sitio y comenzar los servicios.

|                               | WO #4707638                                   |    |
|-------------------------------|-----------------------------------------------|----|
|                               |                                               | -  |
| REALIZAR                      | LA TAREA DE NUEVO                             |    |
| Truck w/<br>Plow              | - 00:05 hh:mm +                               | 0  |
| REALIZAR                      | LA TAREA DE NUEVO                             |    |
| Truck w/<br>Plow & Ope        | - 00:05 hh:mm +                               | 0  |
| REALIZAR                      | LA TAREA DE NUEVO                             |    |
| Truck w/<br>Plow (per h       | - 00:05 hh:mm +                               | 0  |
| REALIZAR                      | LA TAREA DE NUEVO                             |    |
| SERVICE AC                    | CTIONS<br>completadas                         | ^  |
| Obligatorio                   |                                               | 0  |
| 2 After Pho                   | tos                                           |    |
| Archivos Ad<br>0 Archivos adj | <b>juntos del sitio</b><br>juntos disponibles | ~  |
| PAUSAR                        |                                               | то |

Una vez que haya regresado al sitio, haga clic en "Reanudar trip".

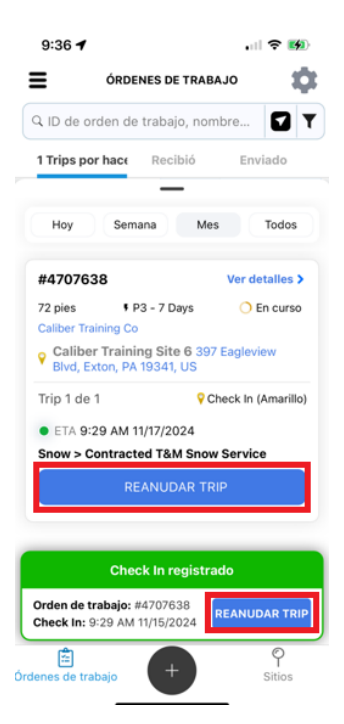

8. Se mostrará un resumen del trabajo completado. "Debe volver" se seleccionará durante la duración de la tormenta y hasta que las condiciones sean seguras. Esto creará viajes adicionales dentro de la misma orden de trabajo para el servicio.

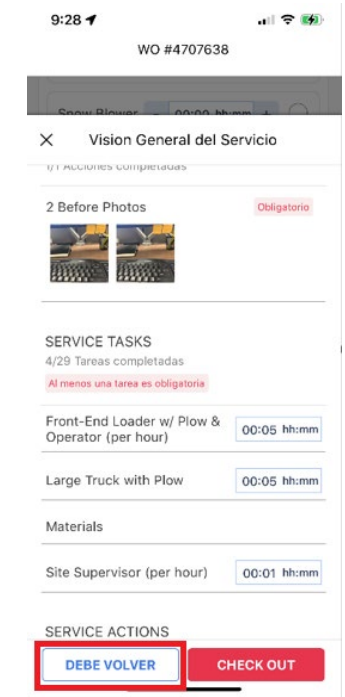

- 9. Haga clic en el menú desplegable y seleccione la opción predeterminada "Regresar dentro de 48 horas (ETA 48 horas a partir de ahora)" para que tenga un nuevo viaje para registrarse al regresar.
- 10. Finalmente, haga clic en "Finalizar check out".

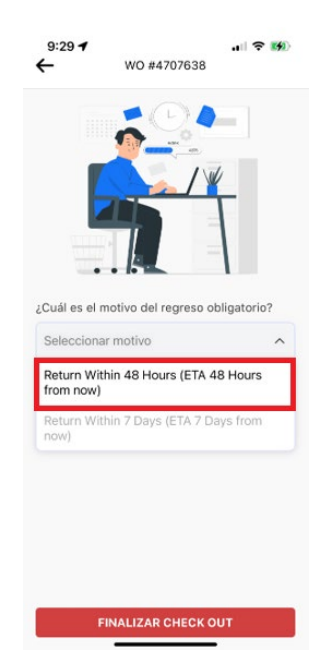

11. Verá el nuevo viaje de regreso creado con el pin morado de "Debe regresar". Esto crea un nuevo viaje en el que se registrará.

| lles |
|------|
| curs |
|      |
| 1    |
| rpu  |
|      |
|      |
|      |
|      |
|      |
|      |
|      |

- Use "Debe regresar" hasta que la tormenta haya disminuido y las condiciones sean seguras, se puede realizar la salida final de una orden de trabajo.
- 12. Revise el Resumen del Servicio, luego haga clic en "Check Out".

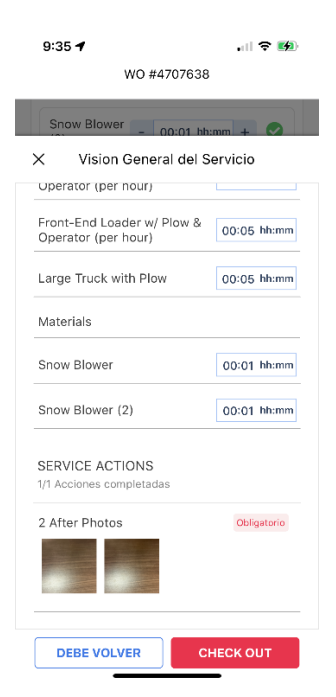

13. Después de regresar al sitio, complete todas las tareas y haga clic en "Completar". Use "Debe regresar" hasta que la tormenta haya concluido y las condiciones sean seguras.